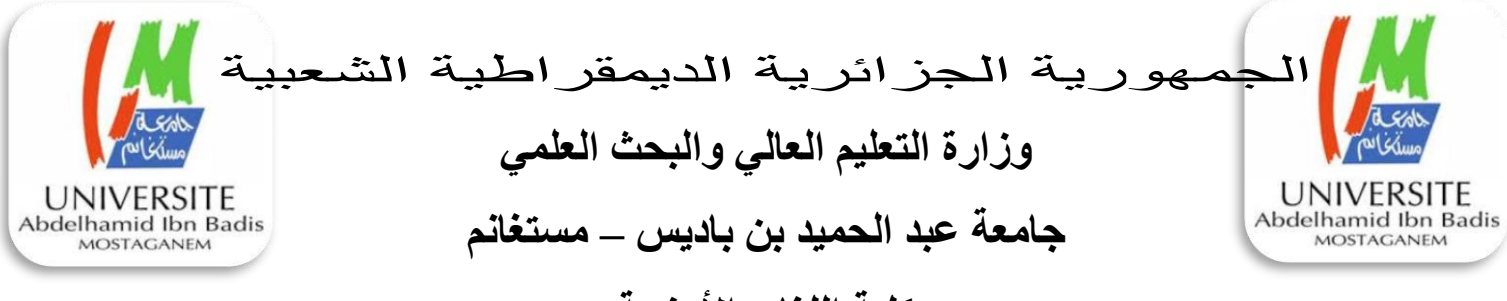

كلية اللغات الأجنبية

دليل طالب كلية اللغات الأجنبية لإستعمال الأرضية الرقمية الخاصة بالدروس على الخط

عزيزتي الطالبة، عزيزي الطالب،

إن الوضعية الصحية الاستثنائية التي يمر بها العالم والتي لم تستثني بلدنا العزيز جراء الجائحة الخاصة بفيروس كرونا 19-COVID، وحتى نسمح لكم بالتواصل مع أساتذتكم لمتابعة البرنامج الدراسي المسطر بعنوان سنة 2019-2020، وتنفيذا لتوصيات السيد الوزير والسيد مدير الجامعة، فقد تم وضع منصة رقمية اعتمادا على وسائل الإعلام والإتصال الحديثة، أين يتم وضع كافة الدروس والأعمال الموجه والأعمال التطبيقية حتى تكون في متناولكم.

ولكي تتمكنوا من الولوج للأرضية الرقمية فما عليكم إلا إتباع الخطوات التالية :

الخطوة الأولى :

الضغط على أي محرك من محركات البحث الموجودة على مستوى الحاسوب أو الهاتف الذكي وهذا بعد إتصالكم بشبكة الأنترانت.

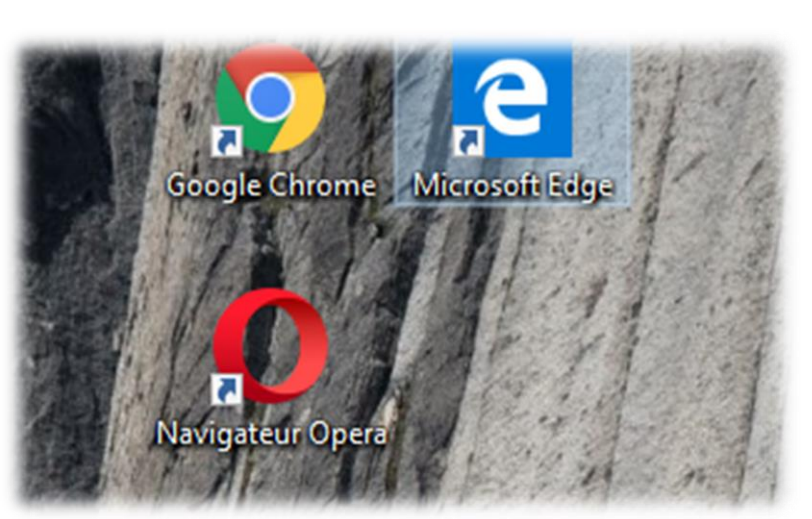

# الخطوة الثانية:

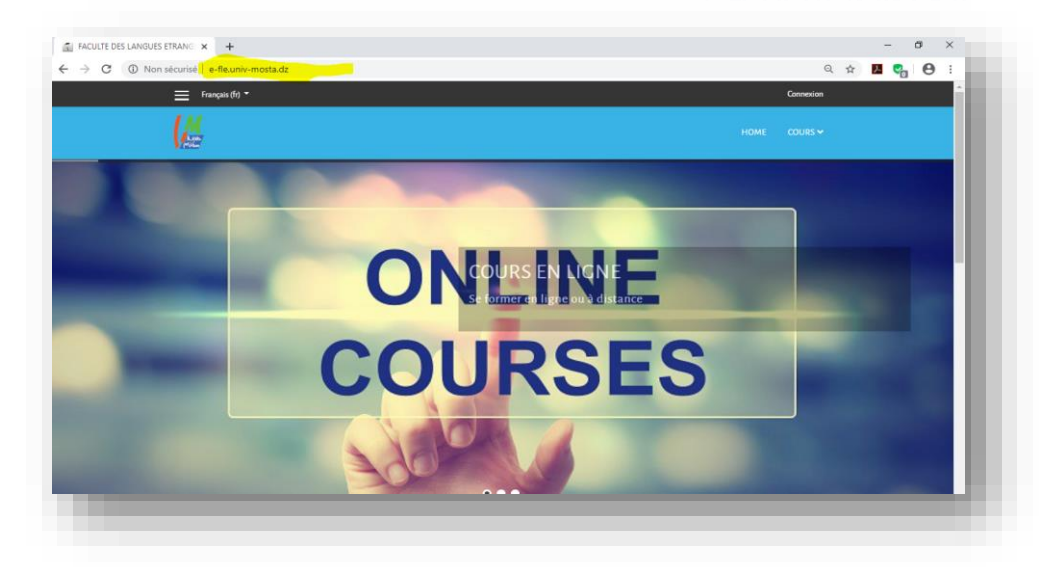

### تقمون بإدخال العنوان التالي

#### e-fle.univ-mosta.dz

على مستوى شريط العناوين الموجب في محرك البحث والضغط على زر Enter أو إقونة البحث عن طريق الفأرة.

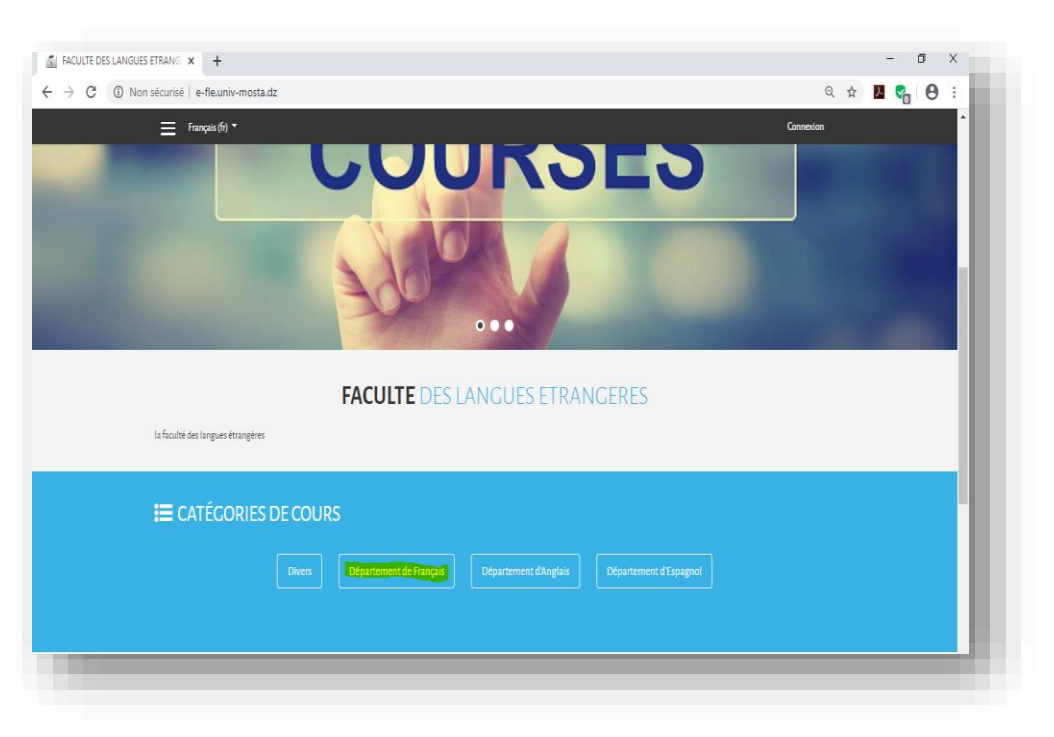

### الخطوة الثالثة:

بعد ظهور النافذة الخاصة بالأرضية الرقمية لكلية اللغات الأجنبية، يمكنكم النزول إلى أسفل الصفحة واختيار القسم الذي تدرسون فيه وتقومون بالضغط على إسم القسم (مثال Oépartement de Français).

|  | • | رابعة | 5 12 | الخطو |
|--|---|-------|------|-------|
|--|---|-------|------|-------|

الأن يتم إظهار قائمة بالمستويات والتخصصات الموجودة في القسم، أينا تقومون بالضغط على السطر الذي يناسبكم.

| E-FLE: Tous les cours         | × +                             |                      |                         |            |           | -  | ٥           | × |
|-------------------------------|---------------------------------|----------------------|-------------------------|------------|-----------|----|-------------|---|
| → C ③ Non séc                 | urisé   e-fle.univ-mosta.dz/cou | rse/index.php?catego | pryid=2                 |            | Q \$      | ۶  | . 0         | : |
|                               | Français (fr) 🔻                 |                      |                         |            | Connexion |    |             |   |
| DÉPARTEMEN                    | IT DE FRANÇAIS                  |                      |                         |            |           |    |             |   |
| cueil / Cours / Départemen    | nt de Français                  |                      |                         |            |           |    |             |   |
|                               |                                 |                      |                         |            |           |    |             |   |
|                               |                                 | Catégories de cours: | Département de Français | ¢          |           |    |             |   |
|                               | Type and press Search           |                      |                         | Rechercher |           |    |             |   |
|                               |                                 |                      |                         |            |           |    |             |   |
|                               |                                 |                      |                         |            |           | ۶ı | out déplier |   |
| 🗲 L1 Français                 |                                 |                      |                         |            |           |    |             |   |
| 🔪 Lz Français                 |                                 |                      |                         |            |           |    |             |   |
| 🔪 L3 Français                 |                                 |                      |                         |            |           |    |             |   |
| > M1 Didactique des langue    | es étrangères                   |                      |                         |            |           |    | _           |   |
| > M1-Langue et culture        |                                 |                      |                         |            |           |    |             |   |
|                               |                                 |                      |                         |            |           |    |             |   |
| > M1-Littérature et et civili | sation                          |                      |                         |            |           |    |             |   |
| M1-Littérature et et civilie  | sation                          |                      |                         |            |           |    |             |   |

|   | *   | <br>+ 1       |   |
|---|-----|---------------|---|
| • | Aus | 00            |   |
|   |     | - <del></del> | / |
|   |     |               |   |

ها أنتم في هته الخطوة أمام الدروس المتاحة لكم في المستوى أو التخصص الذي قمتم باختياره. وهنا تقمون بالضغط على إسم الدرس الموجود باللون الأزرق.

| =                                                    | Francis (fr) 👻         |                     |                                       |            | Connexton |          | <b>^</b> |
|------------------------------------------------------|------------------------|---------------------|---------------------------------------|------------|-----------|----------|----------|
| -                                                    |                        |                     |                                       |            |           |          |          |
|                                                      |                        |                     |                                       |            |           |          | 14       |
|                                                      | c                      | atégories de cours: | Département de Français / L1 Français | ٥          |           |          |          |
|                                                      | Type and press Search  |                     |                                       | Rechercher |           |          |          |
|                                                      |                        |                     |                                       |            |           |          |          |
|                                                      |                        |                     |                                       |            |           |          |          |
| <ul> <li>Initiation à la linguistique</li> </ul>     |                        |                     |                                       |            |           | •        |          |
| nseignant: Leila AZDIA                               | 7117                   |                     |                                       |            |           |          |          |
| nseignant: Amina BOUD)ELLA                           |                        |                     |                                       |            |           |          |          |
|                                                      |                        |                     |                                       |            |           |          |          |
| <ul> <li>Langue(s) étrangères(s) 1</li> </ul>        |                        |                     |                                       |            |           | 6        |          |
| nseignant: Iouisa EMBAREK                            |                        |                     |                                       |            |           |          |          |
| nseignant: Samia SAADI                               |                        |                     |                                       |            |           |          |          |
|                                                      |                        |                     |                                       |            |           |          |          |
| <ul> <li>Sciences sociales et humain</li> </ul>      | nes 1                  |                     |                                       |            |           | <b>A</b> |          |
| nseignant: Amel DIAFAAR                              |                        |                     |                                       |            |           |          |          |
|                                                      |                        |                     |                                       |            |           |          |          |
| <ul> <li>Techniques du travail université</li> </ul> | ersitaire 1            |                     |                                       |            |           | 6        |          |
| AB Mestaganem TECHNIC                                | UES DU TRAVAIL UNIVERS | SITAIRE 1           |                                       |            |           |          |          |
| TTT                                                  |                        |                     |                                       |            |           |          |          |
| Enseignant, B                                        | rahim BELHENDOUZ       |                     |                                       |            |           |          |          |

| Nom d'utilisateur Vous avez oublié votre nom d'utilisateur et/ou<br>votre mot de passe ?<br>Mot de passe<br>Se souvenir du nom d'utilisateur<br>Connexion                                                    | Français (fr) *                            | Home Cours                                                                        | v |
|----------------------------------------------------------------------------------------------------|--------------------------------------------|-----------------------------------------------------------------------------------|---|
| Nom d'utilisateur et vous avez oublié votre nom d'utilisateur et/ou<br>votre mot de passe ?<br>Mot de passe<br>Mot de passe<br>Se souvenir du nom d'utilisateur<br>Connexion                                 |                                            |                                                                                   |   |
| Mot de passe     Votre navigateur doit supporter les cookies •       Mot de passe     Des cours peuvent être accessibles aux visiteurs anonymes       Se souvenir du nom d'utilisateur     Connexion anonyme | Nom d'utilisateur                          | Vous avez oublié votre nom d'utilisateur et/ou                                    |   |
| Des cours peuvent être accessibles aux visiteurs     anonymes     Connexion anonyme                                                                                                    | Mot de passe                               | votre mot de passe ?<br>Votre navigateur doit supporter les cookies 😡             |   |
|                                                                                                    | Se souvenir du nom d'utilisateur Connexion | Des cours peuvent être accessibles aux visiteurs<br>anonymes<br>Connexion anonyme |   |

الخطوة السيادسية : هنا في هذه المرحلة يمكنكم الولوج للدرس عن طريق طريقتين 1) بالضغط على زر 1) بالضغط على زر دخلكم للدرس ويمكنكم متابعته أو دخلكم للدرس ويمكنكم متابعته أو تحميله. 2) أو عن طريق إدخال إسم المستعمل وكلمة المرور

هنا طريقة سهلة فاسم المستخدم لكل

طالب مكون من اللقب والإسم (nom et prénom) باللغة اللاتينية متلاصقين وبالحروف الصغيرة مثال:

nom : **BENAHMED** prénom : **Ali** 

إسم المستخدم (Nom d'utilisateur) سيكتب على النحو التالي : benahmedali

أما كلمة المرور فهيا على النحو التالي: Fle-2020e حيث حرف F يكتب كبير و يوضع خط الوسط – وليس الخط الموجود على السطر \_ وهته الكلمة موحدة لكل الطلبة لكن يطلب منكم تغييرها بعد أو دخول على المنصة.

## الخطوة السابعة:

ها أنتم الأن على مستوى الدرس الذي تبحتون عليه، بحيث يمكنكم تحميل الدروس أو نسخها أو طباعتها والإجابة عن الأسئلة.

| ← → C () Non sécu | urisé   e-fle.univ-mosta.dz/course/view.php?id=249              | ९ 🖈 🖪 🚱 :                                  |
|-------------------|-----------------------------------------------------------------|--------------------------------------------|
| ×                 | Français (fr) *                                                 | Vous êtes connecté anonymement (Connexion) |
| 😤 Lingu Lı Fr     |                                                                 |                                            |
| 🗅 Généralités     | N 100                                                           |                                            |
| Section 1         |                                                                 |                                            |
| C Section 2       |                                                                 |                                            |
| C Section 3       | Accellin / Odus / Departement de Hangais / Erhangais / Englis H |                                            |
| C Section 4       |                                                                 |                                            |
| Accueil           | in Annances                                                     |                                            |
| H Calendrier      | SECTION 1                                                       |                                            |
|                   | 1 La naissance de la linguistique                               |                                            |
|                   | SECTION 2                                                       |                                            |
|                   | SECTION 3                                                       |                                            |
|                   | SECTION 4                                                       |                                            |

بالتوفيق للجميع